### Turnitin Submission Guide on HLMS

#### 1. Click on the Turnitin Assignment Activity

<u>C</u> 15

Assignment 1: Business Model Formulation: Customer-Centric Assumptions (30 pts)

Assignment 1: Business Model Formulation: Customer-Centric Assumptions (30 pts)

🕗 Assignment 1: Business Model Formulation: Customer-Centric Assumptions (30 pts).

OVERVIEW:

ASSIGNMENT 1 INSTRUCTIONS:

# 2. Once the assignment activity screen appears, scroll down to add your submission. Click on "Submit Paper"

CRefresh Submissions

| ↑ Submission Title ↑ | Turnitin Paper ID                     | Submitted 🕆 | Similarity 👘 | Grade | t∳             |      |
|----------------------|---------------------------------------|-------------|--------------|-------|----------------|------|
|                      | • • • • • • • • • • • • • • • • • • • |             |              |       | Submit Paper 🕰 | <br> |

## 3. Insert your submission title and click on the blue arrow to select your file.

| <ul> <li>Submit Paper</li> <li>Submission Title</li> </ul> | 0 0               | Assignment 1    |                                                      |
|------------------------------------------------------------|-------------------|-----------------|------------------------------------------------------|
| File to Submit                                             | 0                 |                 | Maximum file size: 100MB, maximum number of files: 1 |
|                                                            |                   | □<br>■ Files    |                                                      |
|                                                            |                   |                 |                                                      |
|                                                            |                   | You can drag an | d drop files here to add them.                       |
|                                                            |                   |                 |                                                      |
|                                                            |                   | Add Submission  |                                                      |
| There are required fields in this                          | s form marked 🛿 . |                 |                                                      |

# 4. Select "Upload file" and then click on "Choose file". Once you have selected your file click "Upload this file".

| The Recent files |                                       |
|------------------|---------------------------------------|
| 🚵 Upload a file  |                                       |
| 🔊 URL downloader | Attachment                            |
| n Private files  | Choose File No file chosen            |
| 🏐 Wikimedia      | Save as                               |
|                  |                                       |
|                  | Author                                |
|                  | MANPREET KAUR GURMIT SINGH -          |
|                  | Choose license All rights reserved \$ |
|                  | Lipload this file                     |
|                  |                                       |

## 5. You will see your file under "Files". Then click "Add Submission".

| You mu  | ist attach a file for submissio | on       |                                              |                                                      |
|---------|---------------------------------|----------|----------------------------------------------|------------------------------------------------------|
| ▼ Sul   | bmit Paper                      |          |                                              |                                                      |
| Sul     | bmission Title                  | 0 0      | Assignmen t                                  |                                                      |
| File    | e to Submit                     |          | <ul> <li>Files</li> <li>TEST FILE</li> </ul> | Maximum file size: 100MB, maximum number of files: 1 |
| There a | are required fields in this for | m marked | Add Submission                               |                                                      |

## 6. Once your submission is successfully uploaded, you will see the screen below.

|                                                             |                  | Ð                 |                 |              |         |                |
|-------------------------------------------------------------|------------------|-------------------|-----------------|--------------|---------|----------------|
| Your submission has successfully been uploaded to Turnitin. |                  |                   |                 |              |         |                |
| Digital Receipt<br>Turnitin submission id: 149204           | 0414             |                   |                 |              |         |                |
| Submission extract:                                         |                  |                   |                 |              |         |                |
| Test file 123                                               |                  |                   |                 |              |         |                |
|                                                             |                  |                   |                 |              |         |                |
|                                                             |                  |                   |                 |              |         |                |
|                                                             |                  |                   |                 |              | 🔁 Retre | sh Submissions |
| ∱ <sup>≜</sup> Sul                                          | omission Title 📩 | Turnitin Paper ID | Submitted       | Similarity 🔶 | Grade   |                |
| View Digital Assig                                          | inmen t          | 1492040414        | 22/01/21, 15:23 | -            | /100    | <u>*</u>       |

\*Please take note of other submission instructions that are provided by your lecturer as the requirements may vary from one course to another.

## 7. You will also receive an email notification of submission as shown below:

Fri 22/1/2021 3:23 PM

Do not reply to this email (via HELP e-Learning) <noreply1@help.edu.my>

#### This is your Turnitin Digital Receipt

i) Click here to download pictures. To help protect your privacy, Outlook prevented automatic download of some pictures in this message.

You have successfully submitted the file Assignment to the assignment Assignment 1: Business Model Formulation: Customer-Centric Assumptions (30 pts): Part 1 in the class Entrepreneurship ODL Jan 2021 on 22-Jan-2021 03:23PM. Your submission id is 1492040414. Your full digital receipt can be viewed and printed from the assignment inbox or from the print/download button in the document viewer.

Thank you for using Turnitin,

The Turnitin Team

То

Dear

Reading this in an email? Download the mobile app and receive notifications on your mobile device.

\*Please take note of other submission instructions that are provided by your lecturer as the requirements may vary from one course to another.